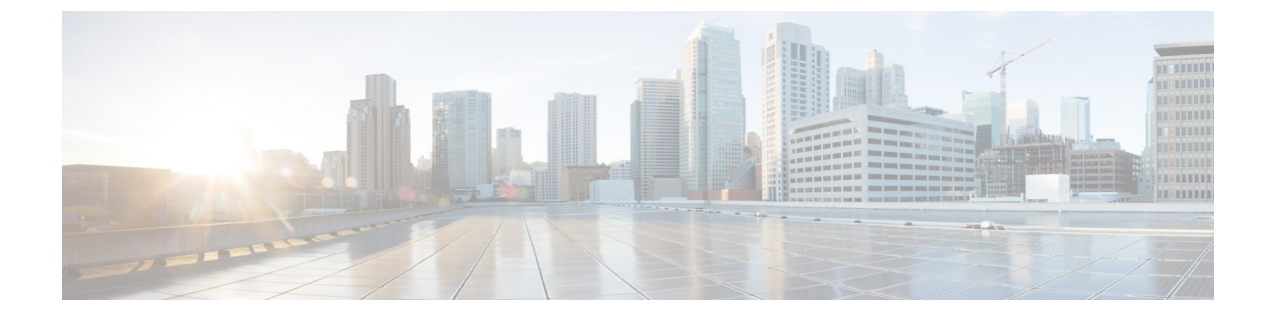

## バックアップと復元の実行

このセクションでは、次の点について説明します。

バックアップと復元の実行(1ページ)

## バックアップと復元の実行

Cisco Prime Collaboration Assurance のユーザインターフェイスを使用して、定期的なバックアップをスケジュール、

Cisco Prime Collaboration Analytics データは、SSH を使用してリモート サーバ上にバックアッ プされます。これは Cisco Prime Collaboration Assuranceのバックアップ リポジトリを使用しま せん。分析データは、ユーザインターフェイスを使用してのみバックアップでき、CLIを介し てデータを復元することができます。

(注) Cisco Prime Collaboration Analytics のバックアップ用には Linux サーバが推奨されています。

Cisco Prime Collaboration Analytics は Windows サーバでバックアップすることもできます。および Cygwin UNIX シェルのみを使用して提供されます。Windows サーバのバックアップサポートでは、その他の SSH ツールまたは Unix シェルを使用することはできません。

#### 関連トピック

```
会議の監視
ビデオ エンドポイントのトラブルシューティング ワークフロー
パージ ポリシー
概要
```

## バックアップと復元の概要

Cisco Prime Collaboration Assurance では、次のパージ ポリシーを使用しています。

•1日以上経過したすべての会議統計とエンドポイント統計データはパージされます。

・Cisco Prime Collaboration リリース 11.5 以降の場合

14日以上経過したすべての会議およびトラブルシューティング情報は、1時間ごとにパージされます。

・Cisco Prime Collaboration リリース 11.6 以前の場合

30日以上経過したコール品質のイベント履歴および音声/ビデオ電話の監査レポートデー タは、パージされます。

Cisco Prime Collaboration リリース 12.1 以降の場合

30日以上経過したコール品質イベント履歴とエンドポイントに関連する監査レポートデー タは削除されます。

- 14日以上経過したクリア済みアラームおよびイベントは、1時間に1回パージされます。
   アラームがパージされると、すべての関連イベントもパージされます。アクティブなイベントとアラームはパージされません。
- •14日以上経過しており、ステータスが完了済み、失敗、またはキャンセルのジョブは、1時間に1回パージされます。

バックアップと復元サービスを使用して、データベース、コンフィギュレーションファイル、 ログ ファイルをリモート ロケーションとローカル ディスクのいずれかにバックアップできま す。バックアップ サービスでバックアップされるのは次のフォルダのファイルです。

| Assurance バックアップのデータ タイプ     |  |  |
|------------------------------|--|--|
| Assurance データベース             |  |  |
| コンフィギュレーションファイル              |  |  |
| Analytics バックアップのデータ タイプ     |  |  |
| Analytics データベース             |  |  |
| ログファイル                       |  |  |
| レポート(スケジュール済みレポートとカスタム レポート) |  |  |
| בח                           |  |  |

#### バックアップ期間

Cisco Prime Collaboration Assurance サーバが管理する対象デバイスの数に応じて、データバックアップの所要時間は次のとおりとなります。

- •最大 150,000 エンドポイント:4 時間
- •最大 80,000 エンドポイント: 2.5 3 時間
- •最大 20,000 エンドポイント:2 時間

•最大 3,000 エンドポイント:1時間

V

Note ネットワーク遅延が 20 ms を超えると、上記の時間を満たすことができません。

バックアップをスケジュールする場合、この操作によって Cisco Prime Collaboration Assurance のユーザインターフェイスのパフォーマンスが低下する可能性があるため、業務時間外を推奨します。

#### FTP、ディスク、SFTP、または TFTP サーバでのリポジトリの作成

Cisco Prime Collaboration のデータをバックアップする前に、リポジトリを作成する必要があり ます。デフォルトでは、バックアップサービスは\*.tar.gpg ファイルを設定されたリポジトリ に作成します。バックアップされたファイルは圧縮形式になっています。CD-ROM、ディス ク、HTTP、FTP、SFTP または TFTP にあるリポジトリを使用できます。

- **ステップ1** インストール中に作成したアカウントを使用して Cisco Prime Collaboration サーバにログインします。デフォ ルトのログインは admin です。
- ステップ2 次のコマンドを入力して、ローカルにリポジトリを作成します。

admin# config t admin(config)# repository RepositoryName admin(config-Repository)# url disk: admin(config-Repository)# exit admin(config)# exit

次のコマンドを入力して、FTP サーバにリポジトリを作成します。

admin# config t admin(config)# repository RepositoryName admin(config-Repository)# url
ftp://ftpserver/directory admin(config-Repository)# user UserName password {plain | hash} Password
admin(config-Repository)# exit admin(config)# exit

それぞれの説明は次のとおりです。

- *RepositoryName*とは、ファイルをバックアップする場所を指します。この名前には最大 30 文字までの 英数字を指定できます。
- *ftp://ftpserver/directory*とは、FTPサーバおよびサーバ上のディレクトリで、ここにファイルを転送します。FTPの代わりに SFTP、HTTP、または TFTP を使用することもできます。
- ユーザ名と {plain | hash} パスワードは、FTP、SFTP、またはTFTP サーバのユーザ名とパスワード です。hashで暗号化されたパスワードを指定し、plainで非暗号化されたプレーンテキストのパス ワードを指定します。

次に例を示します。

admin# config t admin(config)# repository tmp admin(config-Repository)# url
ftp://ftp.cisco.com/incoming admin(config-Repository)# user john password plain john!23
admin(config-Repository)# exit admin(config)# exit

#### リポジトリ データの一覧表示

リポジトリ内のデータを一覧表示できます。Cisco Prime Collaboration サーバに *admin* としてロ グインし、次のコマンドを実行します。

admin# show repository RepositoryName

次に例を示します。

admin# show repository myftp assurance\_Sun\_Feb\_09\_14\_20\_30\_CST\_2014.tar.gpg

## Cisco Prime Collaboration Assurance および Analytics ユーザ インター フェイスを使用したスケジュールのバックアップ

#### Cisco Prime Collaboration リリース 11.1 以前の場合

ユーザインターフェイスから Assurance および Analytics の両方にバックアップをスケジュールし、実行できます。

Cisco Prime Collaboration リリース 11.5 以降の場合

バックアップするには、管理者としてログインする必要があります。

新しいバックアップ ジョブを作成するには、次のようにします。

- ステップ1 選択 [システム管理(System Administration)] > [バックアップ設定(Backup Settings)]。
- **ステップ2** [Backup] ページで [New] をクリックします。
- **ステップ3** バックアップ ジョブの名前を入力します。

バックアップ名が指定されていない場合、[Backup Title] フィールドは、デフォルトにより日付スタンプに 設定されます。

ステップ4 ドロップダウン リストから [Backup Category] を選択します。

# ステップ5 [Assurance Connection Settings] ペインで次の詳細情報を入力します。 sFTP、FTP、またはローカル接続を使用してバックアップを作成できます。 [sFTP] または [FTP] を選択した場合は、次の詳細情報を入力します。

- バックアップファイルの格納先サーバの IP アドレス
- •バックアップの場所へのパスバックアップは、

| (注) | 指定されたユーザ ホ | ームディレクト | リで実行されます。 | 例としては、 |
|-----|------------|---------|-----------|--------|
|-----|------------|---------|-----------|--------|

| フィールドの                                          | [説明(Description)]                                          |  |  |
|-------------------------------------------------|------------------------------------------------------------|--|--|
| SSH ユーザ名                                        | SSH のユーザ名を入力します。たとえば、<br>「user1」または任意の名前を指定します。            |  |  |
| [パス (Path) ]                                    | パスの名前を入力します。例としては、<br>「/backup」などです。                       |  |  |
|                                                 | その後、アシュアランスのバックアップの場<br>所は /backup/assurance_backup になります。 |  |  |
| バックアップは、/user1/backup/assurance backup に保存されます。 |                                                            |  |  |

・ポート (sFTP の場合のみ)

• ユーザ名

• パスワード

クレデンシャルを使用して sFTP または FTP 接続をテストするには、[テスト(Test)]をクリックします。 ローカルを選択した場合は、ローカル マシンにバックアップ ファイルを保存する場所を指定します。

ローカルバックアップの場合は、[Backup History] ドロップダウンリストを使用して、保存するバックアッ プファイルの数を指定できます。デフォルトでは、最後の2個のバックアップファイルが保存されます。 バックアップ ファイルは、最大9個まで保存できます。

[Analytics Connection Settings] ペインは、Cisco Prime Collaboration Analytics を有効にした場合のみ使用する ことができます。

#### Cisco Prime Collaboration リリース 11.5 以降の場合

Cisco Prime Collaboration Analytics は、MSP 展開でサポートされています。

ステップ6 [Analytics Connection Settings] ペインで次の詳細情報を入力します。

SSH を使用して Analytics データをバックアップする場合は、リモート サーバのみ使用できます。

- バックアップファイルが保存されるリモートサーバのIPアドレス
- •バックアップの場所へのパス。相対パスを指定する必要があります。

(注) バックアップは、指定したユーザのホームディレクトリで実行されます。例としては、

| フィールドの                        | [説明(Description)]                                                                           |
|-------------------------------|---------------------------------------------------------------------------------------------|
| SSH ユーザ名                      | SSH のユーザ名を入力します。たとえば、<br>「user1」または任意の名前を指定します。                                             |
| [パス (Path) ]                  | パスの名前を入力します。例としては、<br>「/backup」などです。                                                        |
|                               | 分析のバックアップ先は/backup/pg_basebackup<br>となり、その後にタイムスタンプが続きます<br>(例:pg_basebackup_201707201255)。 |
| バックアップは /user1/backup に保存されます | o                                                                                           |

Analytics のバックアップフォルダは次の形式になります。pg\_basebackup の後にタイムスタンプ(例:pg\_basebackup\_201707201255)。sFTP サーバ上にユーザが存在しない場合、バックアップは失敗します。

- •SSHポート
- SSH ユーザ名
- ・SSH パスワード

クレデンシャルを使用して接続をテストするには、[Test]をクリックします。

ステップ1 バックアップ開始時刻および繰り返し間隔を指定します。

日付の選択に表示される時刻は、クライアントブラウザの時刻です。

ステップ8 (オプション) バックアップステータス通知の送信先となる電子メール ID を入力します。複数の電子メール ID はカンマで区切って指定します。

電子メールを受信するには、Cisco Prime Collaboration Assurance サーバ で SMTP サーバの詳細を ([アラー ムとイベントの電子メール設定 (E-mail Setup for Alarms & Events)]) で設定します。

Cisco Prime Collaboration リリース 11.5 以降の場合

電子メールを受信するには、Cisco Prime Collaboration Assurance サーバ で SMTP サーバの詳細を([アラー ムおよびレポート管理(Alarm & Report Administration)]>[アラームおよびイベント用に電子メールを セットアップ(E-mail Setup for Alarms & Events)])で設定します。

ステップ9 [Save] をクリックします。

スケジュール設定したバックアップ ジョブが [Backup Management] ページに一覧表示されます。

[Run Now] をクリックすると、即座にバックアップを実行できます。

#### トラブルシューティング

問題: Cisco Prime Collaboration Assurance のバックアップ ジョブのステータスが、レポートの 生成後でもエラーと表示される。バックアップ ジョブが Cisco Prime Collaboration Assurance で スケジュールされている場合、バックアップ ファイルは sFTP ロケーションに生成され格納さ れます。この場所に、ゼロ以外のサイズのファイルが作成されます。Cisco Prime Collaboration Assurance でスケジュールされたジョブのステータスが、実行されるたびにエラーになります。

期待:ジョブがエラーにならないか、エラーの原因が存在してエラーになる必要があります。

Cisco Prime Collaboration Assurance のバックアップジョブのステータスが、sFTP にレポートが 生成されるにもかかわらずエラーと表示されます。その場合は、バックアップ時に sFTP サー バのパスを変更してください。Cisco Prime Collaboration Assurance のレポートに使用する sFTP ロケーションに、非ルートのユーザロケーションを設定します。この問題の原因は、GPG キー がユーザ フォルダに存在しないことです。

バックアップに使用する sFTP ロケーションには、ルートディレクトリ以外のどのディレクト リを使用してもかまいません(ルートディレクトリでは GPG 暗号化が無効であるため)。

ルートディレクトリの下にある場所を選択した場合は、ルートディレクトリで GPG 暗号化を 有効にする必要があります。

## CLI を使用した Cisco Prime Collaboration Assurance データのバックアップ

CLI は SSH を介してのみサポートされます。telnet はサポートされません。Cisco Prime Collaboration サーバで使用されるポートは 26 です。リポジトリを作成した後、*admin* として Cisco Prime Collaboration サーバにログインし、次のコマンドを実行してデータをバックアップ します。

admin# backup Backupfilename repository RepositoryName application cpcm

それぞれの説明は次のとおりです。

- Backupfilename: バックアップファイル名(拡張子.tar.gpg なし)。この名前には最大100 文字までの英数字を指定できます。
- *RepositoryName*:ファイルをバックアップする場所。この名前には最大30文字までの英数 字を指定できます。

バックアップが完了すると、次のメッセージが表示されます。

% Creating backup with timestamped filename: Backupfilename-Timestamp.tar.gpg

バックアップファイルには、サフィックスとして末尾にタイムスタンプ(*YYMMDD-HHMM*) とファイル拡張子.tar.gpg が付され、リポジトリに保存されます。

FTP サーバでのバックアップ例:

admin# backup assurance repository myftp application **cpcm** 

ここで、myftp がリポジトリ名です。

#### バックアップ履歴の確認

バックアップ履歴を確認できます。Cisco Prime Collaboration Assurance サーバにログインします。

パス:[システム管理(System Administration)]>[バックアップの設定(Backup Settings)]

スケジュール済み、または設定済みのすべてのバックアップは、[バックアップの設定(Backup Settings)]ページにリストされます。[実行履歴(Run History)]列から履歴を確認できます。 詳細については、列にリストされている各ログのハイパーリンクをクリックしてください。

### 同じシステムでのデータの復元

以降の項では、同じシステムでデータを復元する処理について説明します。

データを復元するには、vSphere クライアントを使用して、VM コンソールから*admin*として Cisco Prime Collaboration アプリケーション サーバにログインします。SSH/Putty プロンプトから の復元をトリガーすることを推奨しません。

Cisco Prime Collaboration データを復元するには、次のコマンドを実行します。

admin# restore Backupfilename repository RepositoryName application cpcm

ここで、*Backupfilename*は、サフィックスとして末尾にタイムスタンプ(*YYMMDD-HHMM*) とファイル拡張子.tar.gpg が付いたバックアップファイルの名前です。

FTP サーバでの復元例:

admin# restore assurance\_Sun\_Feb\_09\_14\_20\_30\_CST\_2014.tar.gpg repository myftp application cpcm

#### 新しいシステムでの復元

Cisco Prime Collaboration では、システムのデータをバックアップし、システム全体に障害が発生した場合に別のシステムでデータを復元することができます。

別のシステムからのバックアップを復元するには、次の手順を実行します。

データの復元先のシステムには、バックアップされたシステムと同じMACアドレスが必要です(IPアドレスとホスト名は違っていてもかまいません)。

システム(バックアップされた元のシステム)の MAC アドレスを別のシステムに割り当てる ことができない場合は、Cisco TAC に新しいライセンス ファイル(新しい MAC アドレス用) に関する情報をお問い合わせください。

別のシステムからのバックアップを復元するには、vSphere クライアントを使用して VM コン ソールを介して管理者としてログインし、「データの復元」の説明に従って復元を実行しま す。「リポジトリの作成」も参照してください。

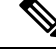

Note 実行後の要件として、データの復元後にはすべてのデバイスを再検出する必要があります。